#### **CONSUMER PORTAL FOR PAYMENT OF WATER & CHARGES**

#### QUICK PAY

Step 1 : Click on CMC No.

 ${\cal P}\,$  Type here to search

-

| Consumer Portal for Payment of X +                                                                                       |                                                               |         | ~ - 0 X     |
|----------------------------------------------------------------------------------------------------|---------------------------------------------------------------|---------|-------------|
| ← → C                                                                                                    | ublic/cus-login                                               |         | r 🖻 🖈 🗖 😩 : |
| 👯 Apps 🕒 YouTube Ҟ Maps 👼 News M Gma                                                                                     | il 🚇 WebBase 🔇 CCC Collection 🙁 NEW SERVER                    |         |             |
| Consumer Portal for Paymer<br>Chennai Metropolitan Water Supply & Sev<br>#1, Pumping Station Road, Chintadripet, Chennai | nt of Water Tax & Charges<br>verage Board<br>600002           |         |             |
|                                                                                                    |                                                               |         |             |
|                                                                                                    | Customer Login using Registered Mobile No. / Email & Password | ~       |             |
|                                                                                                    | Customer Login using Registered Mobile No. & OTP              | ~       |             |
|                                                                                                    | Customer Registration for Portal Access                       | ~       |             |
|                                                                                                    | Quick Pay                                                     | ^       |             |
|                                                                                                    | Locate Property By: () CMC No. () Mobile No.                  |         |             |
|                                                                                                    | CMC No.                                                       |         |             |
|                                                                                                    |                                                               |         |             |
|                                                                                                    |                                                               | Proceed |             |
|                                                                                                    | Find My Property                                              | ~       |             |
|                                                                                                    |                                                               |         |             |

o 🛱 💽 🔒 🗖 🎦 🗠 🚾 🔌 🗐 🧕 🔕

回 へ <sup></sup> <sup>(1)</sup> <sup>(1)</sup> <sup>(1</sup>

騔

#### Step 2: Click on **CMC No.** and **Select** the Zone.

(You need the select the zone from the displayed dropdown box)

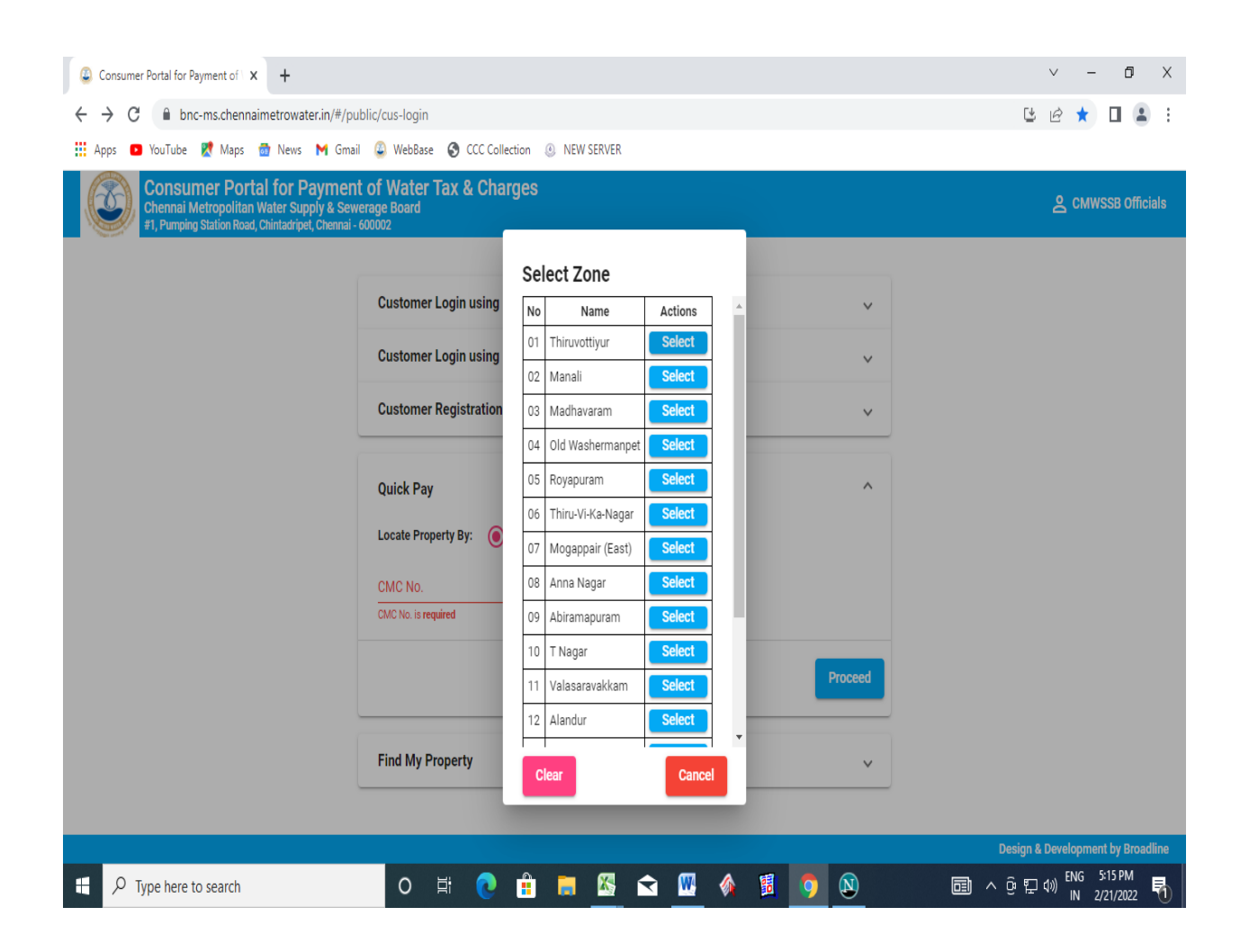

### Step 3: Select the ward number (Division) from the dropdown list.

| Consumer Portal for Payment of X +                                                                                             |                                           |         |                                             |          |   |          | ∨ - Ø X                                    |
|----------------------------------------------------------------------------------------------------|-------------------------------------------|---------|---------------------------------------------|----------|---|----------|--------------------------------------------|
| ← → C 🔒 bnc-ms.chennaimetrowater.in/#/pub                                                                                      | lic/cus-login                             |         |                                             |          |   |          | 😉 🖻 ★ 🔲 😩 :                                |
| 🗰 Apps 💿 YouTube 🥂 Maps 👼 News M Gmail                                                                                         | WebBase S CCC Colle                       | lection | NEW SERVER                                  |          |   |          |                                            |
| Consumer Portal for Payment<br>Chennai Metropolitan Water Supply & Sewe<br>#1, Pumping Station Road, Chintadripet, Chennai - 6 | of Water Tax & Cha<br>rage Board<br>00002 | arges   |                                             |          |   |          | 은 CMWSSB Officials                         |
|                                                                                                    |                                           | Sele    | ct Ward                                     |          |   |          |                                            |
|                                                                                                    | Customer Login usin                       | No      | Name                                        | Actions  |   | ~        |                                            |
|                                                                                                    | Customer Login usin                       | 022     | Kavankarai                                  | Select   |   | ~        |                                            |
|                                                                                                    | Customer Peristratic                      | 023     | Puzhal                                      | Select   |   |          |                                            |
| L.                                                                                                    |                                           | 024     | Puthagaram                                  | Select   |   | ~        |                                            |
|                                                                                                    |                                           | 025     | Kathirvedu                                  | Select   |   |          |                                            |
|                                                                                                    | Quick Pay                                 | 026     | Lakshmipuram                                | Select   |   | ^        |                                            |
|                                                                                                    | Locate Property By:                       | 027     | Madhavaram Milk colony                      | Select   |   |          |                                            |
|                                                                                                    | CMC No                                    | 028     | K K Thazhai                                 | Select   |   |          |                                            |
|                                                                                                    | 03 / /                                    | 029     | Chinnsekkadu                                | Select   |   |          |                                            |
|                                                                                                    | CMC No. is required                       | 030     | M R H Road                                  | Select   |   |          |                                            |
|                                                                                                    |                                           | 031     | Ambethkar Nagar                             | Select   |   |          |                                            |
|                                                                                                    |                                           | 032     | Lakshmipuram1                               | Select   |   | Proceed  |                                            |
| L                                                                                                    |                                           | 033     | Ponniammanmedu                              | Select   |   |          |                                            |
|                                                                                                    | Find My Dress orby                        |         | - on an an an an an an an an an an an an an |          |   |          |                                            |
|                                                                                                    | Find My Property                          | Clea    | ar                                          | Cancel   |   | ¥        |                                            |
|                                                                                                    |                                           |         | _                                           |          |   |          |                                            |
|                                                                                                    |                                           |         |                                             |          |   |          | Design & Development by Broadline          |
| H $\mathcal{P}$ Type here to search                                                                                            | o 🛱 💽                                     |         | 📑 🚳 🖻                                       | <b>W</b> | 1 | <b>9</b> | 园 へ ፁ 史 40) ENG 5:15 PM<br>Ⅳ 2/21/2022 - 1 |

## Step 4: Enter the Bill number and Sub code manually and click on "Proceed" button.

| Consumer Portal for Payment of X +                                                                                        |                                                                                         |         | ∨ - 0 X            |
|----------------------------------------------------------------------------------------------------|-----------------------------------------------------------------------------------------|---------|--------------------|
| ← → C                                                                                                    | ıblic/cus-login                                                                         |         | 😉 🖻 ★ 🔲 😩 🗄        |
| 🛄 Apps 💶 YouTube Ҟ Maps 🍙 News M Gmai                                                                                     | il 🚇 WebBase 🔇 CCC Collection 🗵 NEW SERVER                                              |         |                    |
| Consumer Portal for Paymen<br>Chennai Metropolitan Water Supply & Sew<br>#1, Pumping Station Road, Chintadripet, Chennai- | t of Water Tax & Charges<br>erage Board<br>600002                                       |         | 🙎 CMWSSB Officials |
|                                                                                                    |                                                                                         |         |                    |
|                                                                                                    | Customer Login using Registered Mobile No. / Email & Password                           | ~       |                    |
|                                                                                                    | Customer Login using Registered Mobile No. & OTP                                        | ~       |                    |
|                                                                                                    | Customer Registration for Portal Access                                                 | v       |                    |
|                                                                                                    | Quick Pay                                                                               | ^       |                    |
|                                                                                                    | Locate Property By:      CMC No.      Mobile No.     CMC No.     03 / 022 / 35505 / 000 |         |                    |
|                                                                                                    |                                                                                         | Proceed |                    |
|                                                                                                    | Find My Property                                                                        | ~       |                    |
|                                                                                                    |                                                                                         |         |                    |

|                                |   |   |   |  |   |   |   |   |   |          | Design & Development by Broadline                |
|--------------------------------|---|---|---|--|---|---|---|---|---|----------|--------------------------------------------------|
| ${\cal P}$ Type here to search | 0 | Þ | 0 |  | X | Â | W | 1 | 1 | <b>9</b> | 圓 ^ ፁ 맏 Փ) <sup>ENG 5:16 PM</sup> ⅠN 2/21/2022 畅 |

# Step 5: Your Details along with the DCB will be displayed on your screen.

| Consumer Portal for Payment of X                                        | +                                                                                              |             |                    |     |        |           |           |         |              |     |     | $\vee$   | -     | ٥                | Х |
|-------------------------------------------------------------------------|------------------------------------------------------------------------------------------------|-------------|--------------------|-----|--------|-----------|-----------|---------|--------------|-----|-----|----------|-------|------------------|---|
| $\leftrightarrow$ $\rightarrow$ C $\textcircled{a}$ bnc-ms.chennain     | netrowater.in/#/public/quick-pay-dashb                                                         | oard        |                    |     |        |           |           |         |              |     | Ç   | ŧ ŀ      | ☆     |                  | ; |
| 👖 Apps 💿 YouTube 🦹 Maps 🧋                                               | 🛉 News M Gmail 🚇 WebBase 🔇 (                                                                   | CCC Collect | ion 🕘 NEW SERVE    | R   |        |           |           |         |              |     |     |          |       |                  |   |
| Consumer Porta<br>Chennai Metropolitan W<br>#1, Pumping Station Road, C | I for Payment of Water Tax &<br>/ater Supply & Sewerage Board<br>hintadripet, Chennai - 600002 | & Charç     | jes                |     |        |           |           |         | В            | ack |     |          |       |                  |   |
|                                                                         | 07/086/00001/000                                                                               | Tax         |                    |     |        |           |           |         |              |     |     |          |       |                  |   |
|                                                                         | SELVI.A<br>492\P-1B, 2ND CROSS STREET,,                                                        | SI.<br>No.  | Term               | Dem | nand   | Surcharge | Collected | Balance | Pay Now      |     |     |          |       |                  |   |
|                                                                         | NAGESHWARA ROAD,<br>NAGESHWARA ROAD,<br>Chennai - 600058                                       | 1           | 14-15/II (Oct-Mar) | 0   | ₹33.00 |           |           | ₹33.00  | $\checkmark$ |     |     |          |       |                  |   |
|                                                                         | Active                                                                                         | 2           | 15-16/I (Apr-Sep)  | 0   | ₹33.00 |           |           | ₹33.00  | $\checkmark$ |     |     |          |       |                  |   |
|                                                                         |                                                                                                | 3           | 15-16/II (Oct-Mar) | 0   | ₹33.00 |           |           | ₹33.00  | $\checkmark$ |     |     |          |       |                  |   |
|                                                                         |                                                                                                | 4           | 16-17/I (Apr-Sep)  | 0   | ₹33.00 |           |           | ₹33.00  | $\checkmark$ |     |     |          |       |                  |   |
|                                                                         |                                                                                                | 5           | 16-17/II (Oct-Mar) | 0   | ₹33.00 |           |           | ₹33.00  | $\checkmark$ |     |     |          |       |                  |   |
|                                                                         |                                                                                                | 6           | 17-18/I (Apr-Sep)  | 0   | ₹33.00 |           |           | ₹33.00  | $\checkmark$ |     |     |          |       |                  |   |
|                                                                         |                                                                                                | 7           | 17-18/II (Oct-Mar) | 0   | ₹33.00 |           |           | ₹33.00  | $\checkmark$ |     |     |          |       |                  |   |
|                                                                         |                                                                                                | 8           | 18-19/I (Apr-Sep)  | 0   | ₹32.00 |           |           | ₹32.00  | $\checkmark$ |     |     |          |       |                  |   |
|                                                                         |                                                                                                | 9           | 18-19/II (Oct-Mar) | 0   | ₹32.00 |           |           | ₹32.00  | $\checkmark$ |     |     |          |       |                  |   |
|                                                                         |                                                                                                | 10          | 19-20/I (Apr-Sep)  | 0   | ₹32.00 |           |           | ₹32.00  | $\checkmark$ |     |     |          |       |                  |   |
|                                                                         |                                                                                                | 11          | 19-20/II (Oct-Mar) | 0   | ₹32.00 |           |           | ₹32.00  | $\checkmark$ |     |     |          |       |                  |   |
|                                                                         |                                                                                                | 12          | 20-21/I (Apr-Sep)  | 0   | ₹32.00 |           |           | ₹32.00  | $\checkmark$ |     |     |          |       |                  |   |
|                                                                         |                                                                                                | 13          | 20-21/II (Oct-Mar) | 0   | ₹32.00 |           |           | ₹32.00  | $\checkmark$ |     |     |          |       |                  |   |
|                                                                         |                                                                                                | 14          | 21-22/I (Anr-Sen)  | 0   | ₹32.00 |           |           | ₹32.00  |              |     |     |          |       |                  |   |
| H $\mathcal P$ Type here to search                                      | O III                                                                                          | 0           | 🔒 📮 🖾              | Ŕ   |        | 1         | 1         | N       |              |     | ∧ĝ¶ | コ (t)) 「 | ING 5 | 17 РМ<br>21/2022 | 1 |

Step 6: Select the checkbox in **Pay** column to pay the tax for the current period along with arrear period.

### (You cannot pay the current period tax or charges without clearing the arrear amount)

The amount for payment will be displayed in selected for payment table. And Click the "Proceed to Make Payment" button to initiate the payment process.

| Consumer Portal for Payment of X +                                                            |             |             |               |                                            |              |              |              |     |           | $\vee$  | -       | ٥        | Х    |
|-----------------------------------------------------------------------------------------------|-------------|-------------|---------------|--------------------------------------------|--------------|--------------|--------------|-----|-----------|---------|---------|----------|------|
| $\leftrightarrow$ $\rightarrow$ C ( ) bnc-ms.chennaimetrowater.in/#/public/quick-pay-dashboar | rd          |             |               |                                            |              |              |              |     | [4        | Ē       | ☆       |          | ) :  |
| 🔢 Apps 🖸 YouTube 🐰 Maps 👼 News M Gmail 🚇 WebBase 🔇 CCC                                        | C Collectio | n 🕘 NE      | W SERVER      |                                            |              |              |              |     |           |         |         |          |      |
|                                                                                               | 8           | 18-19/I (A  | pr-Sep)       | ₹32.00                                     |              | ₹32.         | 00           |     |           |         |         |          |      |
|                                                                                               | 9           | 18-19/11 (0 | ct-Mar)       | ₹32.00                                     |              | ₹32.         | 00 🗸         |     |           |         |         |          |      |
|                                                                                               | 10          | 19-20/I (A  | or-Sep) 🛈     | ₹32.00                                     |              | ₹32.         | 00           |     |           |         |         |          |      |
|                                                                                               | 11          | 19-20/II (O | ct-Mar) 🛈     | ₹32.00                                     |              | ₹32.         | 00           |     |           |         |         |          |      |
|                                                                                               | 12          | 20-21/I (Aj | or-Sep) 🛈     | ₹32.00                                     |              | ₹32.         | 00           |     |           |         |         |          |      |
|                                                                                               | 13          | 20-21/II (O | ct-Mar) 🛈     | ₹32.00                                     |              | ₹32.         | 00           |     |           |         |         |          |      |
|                                                                                               | 14          | 21-22/I (A  | or-Sep)       | ₹32.00                                     |              | ₹32.         | 00           |     |           |         |         |          |      |
|                                                                                               | 15          | 21-22/11 (0 | ct-Mar) U     | ₹32.00                                     |              | ₹32.<br>₹487 | 00           |     |           |         |         |          | ł    |
|                                                                                               |             | _           | _             | То                                         | otal Amount: |              |              |     |           |         |         |          |      |
|                                                                                               |             | Sele        | cted for Payr | nent                                       |              |              |              |     |           |         |         |          |      |
|                                                                                               |             | SI.<br>No   | Collected for | Total Due Amount<br>(Selected for payment) | Advance A    | mount        | Total Amount |     |           |         |         |          |      |
|                                                                                               |             | 1           | Tax           | ₹487.00                                    | Pay in adv   | /ance        | ₹487.00      |     |           |         |         |          |      |
|                                                                                               |             | 2           | Charges       | ₹0.00                                      | Pay in adv   | ance         | ₹0.00        |     |           |         |         |          |      |
|                                                                                               |             |             | Total:        | ₹487.00                                    |              | ₹0.00        | ₹487.00      |     |           |         |         |          |      |
|                                                                                               |             |             |               |                                            |              |              | Isla Downey  |     |           |         |         |          |      |
|                                                                                               |             |             |               |                                            | Pro          | ceed to N    | nake Payment |     |           |         |         |          |      |
|                                                                                               |             |             |               |                                            |              |              |              | De  | esign & l | Develop | ment by | Broadlin | ie , |
| I O Turne here to search                                                                      |             |             | <b>K</b> <    | • 🕅 🍐                                      | <b>a</b>     |              | E            | . n | - 6. F    | - 40) E | NG 5:   | 17 PM    |      |

Step 7: For Making advance payment.

You can pay advance tax by choosing either No. of Terms or by Any Amount.

For paying advance amount by No. of Terms, Click on "No. of Terms".

| Consumer Portal for Payment of X +                                                        |              |                          |              |               |                   | ∨ – Ø X                               |
|-------------------------------------------------------------------------------------------|--------------|--------------------------|--------------|---------------|-------------------|---------------------------------------|
| $\leftrightarrow$ $\rightarrow$ C $($ bnc-ms.chennaimetrowater.in/#/public/quick-pay-dash | nboard       |                          |              |               |                   | 년 🖻 🛧 🔲 💄 :                           |
| 🛗 Apps 🖸 YouTube 🐰 Maps 👼 News M Gmail 🚇 WebBase 🔇                                        | CCC Collecti | on 🕘 NEW SERVER          |              |               |                   |                                       |
|                                                                                           |              |                          |              |               |                   |                                       |
|                                                                                           | 8            | 18-19/I (Apr-Sep) 🛈 ₹3   | 2.00         |               | ₹32.00            |                                       |
|                                                                                           | 9            | 18-19/II (Oct-Mar) 🛈 ₹3  | 2.00         |               | ₹32.00 🗸          |                                       |
|                                                                                           |              |                          |              |               | ₹32.00 🗸          |                                       |
|                                                                                           | Adva         | nce Amount for Tax       |              |               | ₹32.00 🗸          | •                                     |
|                                                                                           |              |                          |              |               | ₹32.00            | •                                     |
|                                                                                           | Calcula      | te using: 🧕 No. of Terms | O Any Amount |               | ₹32.00            |                                       |
|                                                                                           |              | No. of 1                 | ferms *      |               | ₹22.00            |                                       |
|                                                                                           |              | 0                        | •            |               | 32.00             | -                                     |
|                                                                                           | el           | Torm                     | Domand       |               | ₹32.00            |                                       |
|                                                                                           | No.          | Tenn                     | Demanu       | Amount:       | ₹487.00           |                                       |
|                                                                                           | 1            | 22-23/I (Apr-Sep)        | ₹32.00       |               |                   |                                       |
|                                                                                           | 2            | 22-23/II (Oct-Mar)       | ₹32.00       |               |                   |                                       |
|                                                                                           | 3            | 23-24/I (Apr-Sep)        | ₹32.00       | Advance Amou  | nt Total Amount   |                                       |
|                                                                                           | 4            | 23-24/II (Oct-Mar)       | ₹32.00       |               |                   |                                       |
|                                                                                           | 5            | 24-25/I (Apr-Sep)        | ₹32.00       | Pay in advanc | e ₹487.00         |                                       |
|                                                                                           | 6            | 24-25/II (Oct-Mar)       | ₹32.00       |               |                   | •                                     |
|                                                                                           |              | Total:                   | ₹192.00      | Pay in advanc | e ₹0.00           |                                       |
|                                                                                           |              | Canc                     | el Save      | ₹(            | 0.00 ₹487.00      |                                       |
|                                                                                           |              |                          |              | -             |                   |                                       |
|                                                                                           |              |                          |              | Proceed       | d to Make Payment |                                       |
|                                                                                           |              |                          |              |               |                   |                                       |
|                                                                                           |              |                          |              |               |                   | Design & Development by Broadline     |
|                                                                                           | 0            | 🔒 📕 📓 文                  | <b>W</b>     | 1 <b>9</b>    | Ň                 | 圓 ^ @ 맏 40) ENG 5:18 PM N 2/21/2022 畅 |

### Step 8: Select the No. of Terms from the dropdown list.

| Consumer Portal for Payment of X +                                                                      |                                                          | ∨ – ō X                                |
|----------------------------------------------------------------------------------------------------|----------------------------------------------------------|----------------------------------------|
| $\leftrightarrow$ $\rightarrow$ C $\blacksquare$ bnc-ms.chennaimetrowater.in/#/public/quick-pay-dashboz | rd                                                       | ╚ @ ☆ □ ≗ :                            |
| 🏢 Apps 💶 YouTube 🐹 Maps 🎡 News M Gmail 🚇 WebBase 🔇 CC                                                   | C Collection 🔞 NEW SERVER                                |                                        |
|                                                                                                    |                                                          |                                        |
|                                                                                                    | 8 18-19/I (Apr-Sep) <sup>①</sup> ₹32.00 ₹32.00           |                                        |
|                                                                                                    | 9 18-19/II (Oct-Mar) <sup>①</sup> ₹32.00 ₹32.00          |                                        |
|                                                                                                    | ₹32.00                                                   |                                        |
|                                                                                                    | Advance Amount for                                       |                                        |
|                                                                                                    | 2 ₹32.00 🔽                                               |                                        |
|                                                                                                    | Calculate using: (●) No. of 3 ₹32.00                     |                                        |
|                                                                                                    | ₹32.00                                                   |                                        |
|                                                                                                    | ₹32.00                                                   |                                        |
|                                                                                                    | SI. Term 5<br>Amount: ₹487.00                            |                                        |
|                                                                                                    | No.<br>1 22.22// (Apr.Sa. 6                              |                                        |
|                                                                                                    | 2 22-23/II (0ct-Mi - · · · · · · · · · · · · · · · · · · |                                        |
|                                                                                                    | 3 23-24/I (Apr-Sep) ₹32.00 Advance Amount Total Amount   |                                        |
|                                                                                                    | 4 23-24/II (Oct-Mar) ₹32.00                              |                                        |
|                                                                                                    | 5 24-25/I (Apr-Sep) ₹32.00 Pay in advance ₹487.00        |                                        |
|                                                                                                    | 6 24-25/II (Oct-Mar) ₹32.00                              |                                        |
|                                                                                                    | Total: ₹192.00 Pay in advance ₹0.00                      |                                        |
|                                                                                                    | €0.00 ₹487.00                                            |                                        |
|                                                                                                    |                                                          |                                        |
|                                                                                                    | Proceed to Make Payment                                  |                                        |
|                                                                                                    |                                                          |                                        |
|                                                                                                    | Design                                                   | n & Development by Broadline 🚽 🖵       |
| type here to search     O                                                                               | 0 🔒 🗮 💁 🗠 🖳 🔌 🗒 🧕 📾 ^ 0                                  | 9 記 4》 ENG 5:18 PM<br>IN 2/21/2022  もの |

Step 9: After selecting the No. of terms, Click on "Save" button to proceed for payment.

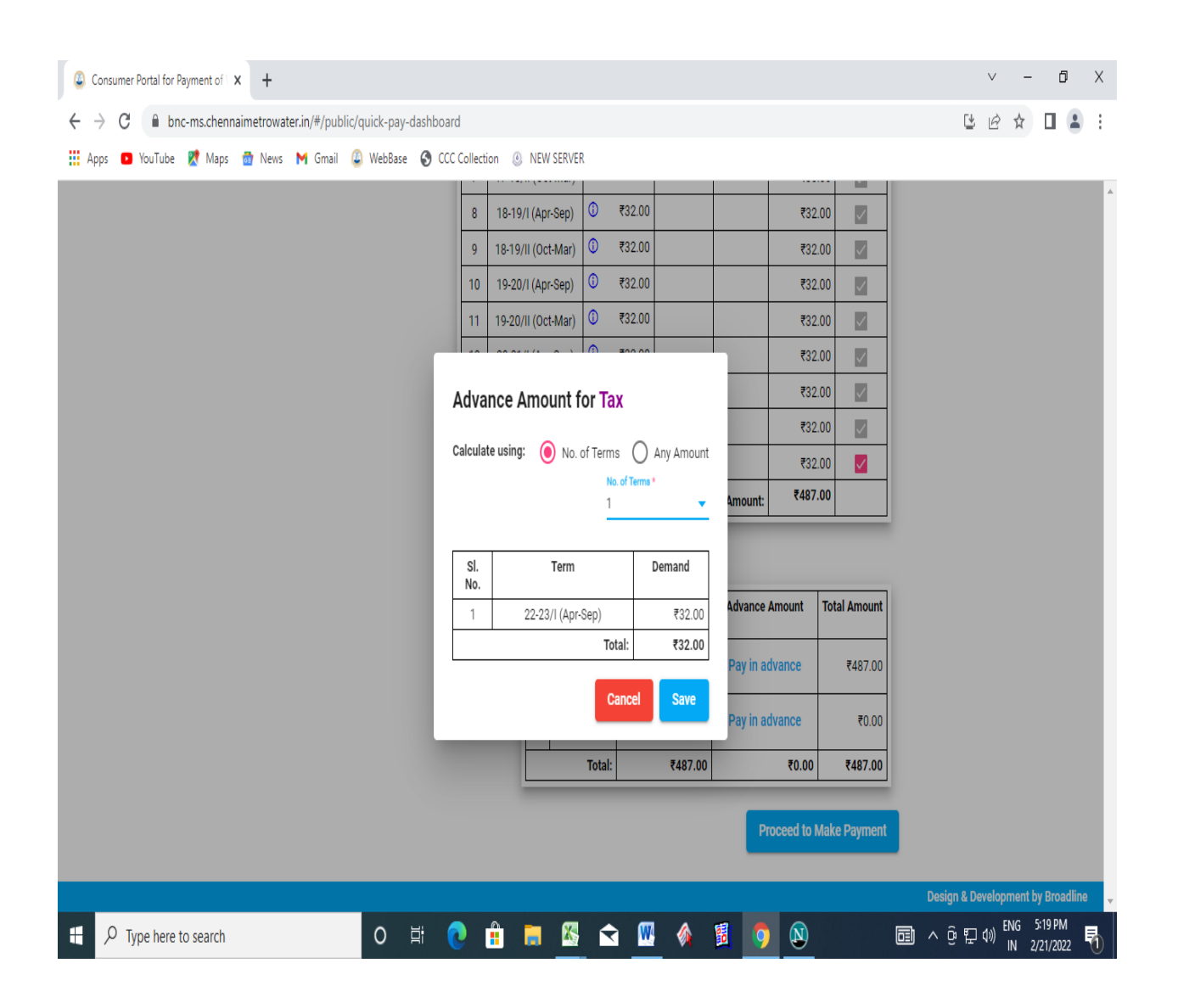

Step 10: The tax amount which you saved is added in Advance amount.

To Add charges Click on "Pay in advance"

| Consumer Portal for Payment of 1 × +                                                        |              |                                                            |                                                                               |                                                                                          |                                                              |                                                                              |                                                                |            | $\vee$ | -      | ٥        | Х     |
|---------------------------------------------------------------------------------------------|--------------|------------------------------------------------------------|-------------------------------------------------------------------------------|------------------------------------------------------------------------------------------|--------------------------------------------------------------|------------------------------------------------------------------------------|----------------------------------------------------------------|------------|--------|--------|----------|-------|
| $\leftrightarrow$ $\rightarrow$ C $($ bnc-ms.chennaimetrowater.in/#/public/quick-pay-dashbo | oard         |                                                            |                                                                               |                                                                                          |                                                              |                                                                              |                                                                | Ľ          | Ŕ      | ☆      |          | :     |
| 🔛 Apps 🖸 YouTube 💐 Maps 🍿 News M Gmail 🚇 WebBase 🔇 C                                        | CCC Collecti | ion 🕘 NEW SE                                               | RVER                                                                          |                                                                                          |                                                              |                                                                              |                                                                |            |        |        |          |       |
|                                                                                             | 9            | 18-19/II (Oct-Mar                                          | r) <mark>()</mark> ₹3                                                         | 2.00                                                                                     |                                                              | ₹32.0                                                                        | 0                                                              |            |        |        |          |       |
|                                                                                             | 10           | 19-20/I (Apr-Sep                                           | ) () ₹3                                                                       | 2.00                                                                                     |                                                              | ₹32.0                                                                        | 0                                                              |            |        |        |          |       |
|                                                                                             | 11           | 19-20/II (Oct-Mar                                          | r) <mark>()</mark> ₹3                                                         | 2.00                                                                                     |                                                              | ₹32.0                                                                        | 0                                                              |            |        |        |          |       |
|                                                                                             | 12           | 20-21/I (Apr-Sep                                           | ) () ₹3                                                                       | 2.00                                                                                     |                                                              | ₹32.0                                                                        | 0                                                              |            |        |        |          |       |
|                                                                                             | 13 :         | 20-21/II (Oct-Mar                                          | r) () ₹3                                                                      | 2.00                                                                                     |                                                              | ₹32.0                                                                        | 0                                                              |            |        |        |          |       |
|                                                                                             | 14           | 21-22/I (Apr-Sep                                           | ) () ₹3                                                                       | 2.00                                                                                     |                                                              | ₹32.0                                                                        | 00                                                             |            |        |        |          |       |
|                                                                                             | 15 :         | 21-22/II (Oct-Mar                                          | r) (i) ₹3                                                                     | 2.00                                                                                     |                                                              | ₹32.0                                                                        | 0                                                              |            |        |        |          |       |
|                                                                                             |              |                                                            |                                                                               |                                                                                          | Total Amount                                                 | ₹487.0                                                                       | 0                                                              |            |        |        |          |       |
|                                                                                             |              |                                                            |                                                                               |                                                                                          |                                                              |                                                                              |                                                                |            |        |        |          | - 1   |
|                                                                                             |              | Color                                                      | ted for Down                                                                  | ant                                                                                      |                                                              |                                                                              |                                                                |            |        |        |          |       |
|                                                                                             |              | Selec                                                      | ted for Paym                                                                  | ent                                                                                      |                                                              |                                                                              | Tabel Amount                                                   |            |        |        |          |       |
|                                                                                             |              | Selec<br>SI.<br>No.                                        | ted for Paym<br>Collected for                                                 | ent<br>Total Due Amou<br>(Selected for paym                                              | nt Advan                                                     | ice Amount                                                                   | Total Amount                                                   |            |        |        |          |       |
|                                                                                             |              | Selec<br>SI.<br>No.                                        | ted for Paym<br>Collected for<br>Tax                                          | ent<br>Total Due Amou<br>(Selected for paymon<br>₹487                                    | nt Advan<br>nt)<br>00 ₹                                      | ace Amount<br>32.00                                                          | Total Amount<br>₹519.00                                        |            |        |        |          |       |
|                                                                                             |              | Select         SI.           No.         1           2     | ted for Paym<br>Collected for<br>Tax<br>Charges                               | ent<br>Total Due Amou<br>(Selected for paym<br>₹487<br>₹0                                | nt Advan<br>mt) 00 ₹<br>00 Payin                             | rice Amount<br>132.00<br>n advance                                           | <b>Total Amount</b><br>₹519.00<br>₹0.00                        |            |        |        |          |       |
|                                                                                             |              | Select           SI.           No.           1           2 | ted for Paym<br>Collected for<br>Tax<br>Charges<br>Total:                     | ent<br>Total Due Amou<br>(Selected for paymu<br>₹487<br>₹0<br>₹487                       | nt Advan<br>ent)<br>00 ₹<br>00 Pay in<br>00                  | nce Amount<br>32.00<br>n advance<br>₹32.00                                   | Total Amount<br>₹519.00<br>₹0.00<br>₹519.00                    |            |        |        |          |       |
|                                                                                             |              | Selec<br>SI.<br>No.<br>1                                   | ted for Paym<br>Collected for<br>Tax<br>Charges<br>Total:                     | ent<br>Total Due Amou<br>(Selected for paym<br>₹487<br>₹0<br>₹487                        | nt Advan<br>mt) 00 ₹<br>00 Payii<br>00 00                    | ace Amount<br>32.00<br>n advance<br>₹32.00                                   | Total Amount<br>₹519.00<br>₹0.00<br>₹519.00                    |            |        |        |          |       |
|                                                                                             | Disclaime    | Selec<br>SI.<br>No.<br>1<br>2                              | ted for Paym<br>Collected for<br>Tax<br>Charges<br>Total:<br>crease in tax ar | ent<br>Total Due Amou<br>(Selected for paymu<br>₹487<br>₹0<br>₹487<br>d change in tariff | nt Advan<br>mt) Advan<br>00 ₹<br>00 Pay i<br>00 , the amount | ice Amount<br>132.00<br>n advance<br>₹32.00<br>would be adjus                | Total Amount<br>₹519.00<br>₹0.00<br>₹519.00                    |            |        |        |          |       |
|                                                                                             | Disclaime    | Selec<br>SI.<br>No.<br>1<br>2<br>er: Subject to inc        | ted for Paym<br>Collected for<br>Tax<br>Charges<br>Total:<br>trease in tax ar | ent<br>Total Due Amou<br>(Selected for paym<br>₹487<br>₹0<br>₹487<br>d change in tariff  | nt Advan                                                     | ice Amount<br>32.00<br>n advance<br>₹32.00<br>would be adjus<br>Proceed to N | Total Amount<br>₹519.00<br>₹0.00<br>₹519.00                    |            |        |        |          |       |
|                                                                                             | Disclaime    | Selec<br>SI.<br>No.<br>1<br>2                              | ted for Paym<br>Collected for<br>Tax<br>Charges<br>Total:<br>crease in tax ar | ent<br>Total Due Amou<br>(Selected for paym<br>₹487<br>₹0<br>₹487<br>d change in tariff  | nt Advan<br>00 ₹<br>00 Pay ii<br>00 , the amount             | ice Amount<br>32.00<br>n advance<br>₹32.00<br>would be adjus<br>Proceed to M | Total Amount<br>₹519.00<br>₹0.00<br>₹519.00<br>ted accordingly |            |        |        |          |       |
|                                                                                             | Disclaime    | Selec<br>SI.<br>No.<br>1<br>2                              | ted for Paym<br>Collected for<br>Tax<br>Charges<br>Total:<br>crease in tax ar | ent<br>Total Due Amou<br>(Selected for paym<br>₹487<br>₹0<br>₹487<br>d change in tariff  | nt Advan<br>mt) Advan<br>00 Ray ii<br>00 Pay ii<br>00        | nce Amount<br>32.00<br>n advance<br>₹32.00<br>would be adjus                 | Total Amount<br>₹519.00<br>₹0.00<br>₹519.00                    | Design & D | evelop | ment b | y Broadi | ine v |

Step 11: You can select by No. of Terms or by Any Amount.

Click on **Any amount** and enter the amount which you want to pay and click on "**Save**" button.

| Consumer Portal for Payment of x +                                                          |                                                                                                    | ∨ – Ō X                                       |
|---------------------------------------------------------------------------------------------|----------------------------------------------------------------------------------------------------|-----------------------------------------------|
| $\leftrightarrow$ $\rightarrow$ C $\blacksquare$ bnc-ms.chennaimetrowater.in/#/public/quick | -pay-dashboard                                                                                        | ╚ @ ☆ □ ≗ :                                   |
| 👯 Apps 💶 YouTube 🤾 Maps 🉍 News M Gmail 🚇 We                                                 | pBase 🔇 CCC Collection 🛞 NEW SERVER                                                                   |                                               |
|                                                                                             | 9 18-19/II (Oct-Mar) ① ₹32.00 ₹32.00                                                                  | A                                             |
|                                                                                             | 10 19-20/I (Apr-Sep) 0 ₹32.00 ₹32.00                                                                  |                                               |
|                                                                                             | 11 19-20/II (Oct-Mar) 0 ₹32.00 ₹32.00                                                                 |                                               |
|                                                                                             | 12 20-21/I (Apr-Sep) 0 ₹32.00 ₹32.00                                                                  |                                               |
|                                                                                             | 13         20-21/II (Oct-Mar)         ♥         ₹32.00         ₹32.00         ₹                       |                                               |
|                                                                                             | 14 21-22/I (Apr-Sep) <sup>①</sup> ₹32.00 ₹32.00                                                       |                                               |
|                                                                                             | 15 21.22/II (∩rt-Mar) ① ₹32.00 ₹32.00                                                                 |                                               |
|                                                                                             | Advance Amount for Charges                                                                            |                                               |
|                                                                                             | Calculate using: O No. of Terms O Any Amount                                                          |                                               |
|                                                                                             | Any Amount*                                                                                           |                                               |
|                                                                                             | 00 ₹32.00 ₹519.00                                                                                     |                                               |
|                                                                                             | 00 ₹500.00 ₹500.00                                                                                    |                                               |
|                                                                                             | Total: ₹487.00 ₹532.00 ₹1,019.00                                                                      |                                               |
|                                                                                             | Disclaimer: Subject to increase in tax and change in tariff, the amount would be adjusted accordingly |                                               |
|                                                                                             | Proceed to Make Payment                                                                               |                                               |
|                                                                                             | Des                                                                                                   | ign & Development by Broadline 💦 🚽            |
| P     Type here to search                                                                   | ) H 💽 🔒 🧮 🕿 🖳 🏘 🖺 🧕 🕲 🛛 🕬                                                                             | ତ 문 4)) ENG 5:21 PM<br>이 문 4)) IN 2/21/2022 ₹ |

Step 12: The advance amount added and the total amount for payment will be displayed.

## (Subject to increase in tax and change in tariff, the amount would be adjusted accordingly)

Step 13: Click on "Proceed to Make Payment" to proceed for payment.

| Consumer Portal for Payment of X +                                                               |                           |                         |                                              |                                                                                                    |                                                                                                    |                                                                                    |          | $\vee$ | _     | ٥        | Х   |
|--------------------------------------------------------------------------------------------------|---------------------------|-------------------------|----------------------------------------------|----------------------------------------------------------------------------------------------------|----------------------------------------------------------------------------------------------------|------------------------------------------------------------------------------------|----------|--------|-------|----------|-----|
| $\leftrightarrow$ $\rightarrow$ C $\bullet$ bnc-ms.chennaimetrowater.in/#/public/quick-pay-dashb | oard                      |                         |                                              |                                                                                                    |                                                                                                    |                                                                                    | C        | ŀ      | ☆     | Π(       | :   |
| 👯 Apps 🖸 YouTube 🦹 Maps 🌚 News 🎽 Gmail 🚇 WebBase 🔇                                               | CCC Collection 🕘 NEW S    | SERVER                  | {                                            |                                                                                                    |                                                                                                    |                                                                                    |          |        |       |          |     |
|                                                                                                  | 9 18-19/II (Oct-M         | lar)                    | () ₹32.00                                    |                                                                                                    | ₹32.0                                                                                                    | 0                                                                                  |          |        |       |          | *   |
|                                                                                                  | 10 19-20/I (Apr-Se        | ep)                     | () ₹32.00                                    |                                                                                                    | ₹32.0                                                                                                    | 0                                                                                  |          |        |       |          |     |
|                                                                                                  | 11 19-20/II (Oct-M        | lar)                    | () ₹32.00                                    |                                                                                                    | ₹32.0                                                                                                    | 0                                                                                  |          |        |       |          |     |
|                                                                                                  | 12 20-21/I (Apr-Se        | ep)                     | () ₹32.00                                    |                                                                                                    | ₹32.0                                                                                                    | 0                                                                                  |          |        |       |          |     |
|                                                                                                  | 13 20-21/II (Oct-M        | lar)                    | ① ₹32.00                                     |                                                                                                    | ₹32.0                                                                                                    | 0                                                                                  |          |        |       |          |     |
|                                                                                                  | 14 21-22/I (Apr-Se        | ep)                     | () ₹32.00                                    |                                                                                                    | ₹32.0                                                                                                    | 0                                                                                  |          |        |       |          |     |
|                                                                                                  | 15 21-22/II (Oct-M        | lar)                    | () ₹32.00                                    |                                                                                                    | ₹32.0                                                                                                    | 0                                                                                  |          |        |       |          |     |
|                                                                                                  |                           | _                       |                                              | Total An                                                                                            | nount:                                                                                                    | •                                                                                  |          |        |       |          |     |
|                                                                                                  |                           | Selec                   | ted for Pavm                                 | ent                                                                                                 |                                                                                                    |                                                                                    |          |        |       |          | - 1 |
|                                                                                                  |                           | SI.                     | 0.11.11.16.                                  |                                                                                                    |                                                                                                    |                                                                                    |          |        |       |          | - 1 |
|                                                                                                  |                           |                         | Collected for                                | Total Due Amount                                                                                    | Advance Amount                                                                                                   | Total Amount                                                                       |          |        |       |          |     |
|                                                                                                  |                           | No.                     | Collected for                                | Total Due Amount<br>(Selected for payment)                                                          | Advance Amount                                                                                                   | Total Amount                                                                       |          |        |       |          |     |
|                                                                                                  |                           | <b>No.</b>              | Tax                                          | Total Due Amount<br>(Selected for payment)<br>₹487.00                                               | Advance Amount<br>₹32.00                                                                                         | Total Amount<br>₹519.00                                                            |          |        |       |          |     |
|                                                                                                  |                           | No.<br>1<br>2           | Tax<br>Charges                               | Total Due Amount<br>(Selected for payment)<br>₹487.00<br>₹0.00                                      | Advance Amount<br>₹32.00<br>₹500.00                                                                              | Total Amount<br>₹519.00<br>₹500.00                                                 |          |        |       |          |     |
|                                                                                                  |                           | No. 1 2                 | Tax<br>Charges<br>Total:                     | Total Due Amount<br>(Selected for payment)<br>₹487.00<br>₹0.00<br>₹487.00                           | Advance Amount<br>₹32.00<br>₹500.00<br>₹532.00                                                                   | Total Amount<br>₹519.00<br>₹500.00<br>₹1,019.00                                    |          |        |       |          |     |
|                                                                                                  |                           | No. 1 2                 | Tax<br>Charges<br>Total:                     | Total Due Amount<br>(Selected for payment)<br>₹487.00<br>₹0.00<br>₹487.00                           | Advance Amount<br>₹32.00<br>₹500.00<br>₹532.00                                                                   | Total Amount<br>₹519.00<br>₹500.00<br>₹1,019.00                                    |          |        |       |          |     |
|                                                                                                  | Disclaimer: Subject to in | No.<br>1<br>2<br>ncreas | Tax<br>Charges<br>Total:<br>se in tax and ch | Total Due Amount<br>(Selected for payment)<br>₹487.00<br>₹0.00<br>₹487.00<br>ange in tariif, the am | Advance Amount     ₹32.00     ₹500.00     ₹532.00                                                                | Total Amount<br>₹519.00<br>₹500.00<br>₹1,019.00                                    |          |        |       |          |     |
|                                                                                                  | Disclaimer: Subject to in | No.<br>1<br>2           | Tax<br>Charges<br>Total:<br>se in tax and ch | Total Due Amount<br>(Selected for payment)<br>₹487.00<br>₹0.00<br>₹487.00                           | Advance Amount       ₹32.00       ₹500.00       ₹532.00       Ount would be adjust       Proceed to N            | Total Amount<br>₹519.00<br>₹500.00<br>₹1,019.00<br>ted accordingly<br>take Payment |          |        |       |          |     |
|                                                                                                  | Disclaimer: Subject to in | No.<br>1<br>2<br>ncreas | Tax<br>Charges<br>Total:<br>se in tax and ch | Total Due Amount<br>(Selected for payment)<br>₹487.00<br>₹0.00<br>₹487.00                           | Advance Amount       R32.00       \$500.00       \$532.00       ount would be adjust       Proceed to N          | Total Amount<br>₹519.00<br>₹500.00<br>₹1,019.00<br>ted accordingly<br>take Payment |          |        |       |          |     |
|                                                                                                  | Disclaimer: Subject to in | No.<br>1<br>2<br>ncreas | Tax<br>Charges<br>Total:                     | Total Due Amount<br>(Selected for payment)<br>₹487.00<br>₹0.00<br>₹487.00                           | Advance Amount          ₹32.00         ₹500.00         ₹532.00         ount would be adjust         Proceed to M | Total Amount<br>₹519.00<br>₹500.00<br>₹1,019.00<br>ted accordingly<br>lake Payment | Design & | Develo | pment | by Broad | ine |